# **Examination High School Application Step by Step Directions**

### Step 1: Setting Up a Submittable Account

Parents and students wishing to apply for admissions to exam high schools should click "Sign Up". Employees conducting school business regarding exam applications should use "Use DPSCD Login".

| DETI<br>PUBLICS<br>COMMUNICS<br>Students Rise | ROTELS<br>CHOOLS<br>Your Charles<br>We All Rise. |  |
|-----------------------------------------------|--------------------------------------------------|--|
| Sign Up                                       | Sign In                                          |  |
| Email                                         |                                                  |  |
| Password                                      |                                                  |  |
| First name                                    | Last name                                        |  |
| Sig                                           | 1 Up                                             |  |
| Use DPS                                       | CD Login                                         |  |
| Powered by S                                  | iubmittable <sup>B</sup>                         |  |

## **Step 2: Selecting an Application**

There are two application options: current 8<sup>th</sup> graders and current high school students. Students must select the appropriate choice.

| Home                            |                                                                          |              | D View Your Submissions         |
|---------------------------------|--------------------------------------------------------------------------|--------------|---------------------------------|
|                                 | DECROTA<br>DECOLORS<br>COMMUNITY DESTRICT<br>Students Rise. We All Rise. |              |                                 |
|                                 | 9th Grade Examination High School<br>Application                         | More ~ Apply |                                 |
|                                 | Transfer Student Examination High<br>School Application                  | More - Apply |                                 |
|                                 | Detroit Public Schools Community District                                |              |                                 |
|                                 |                                                                          |              |                                 |
| Technical Help   Privacy Policy |                                                                          |              | Powered by Submittable 0 © 2018 |

### Step 3: Logging in

First-time users will create an account. Returning users will sign in. Note: Applicants may save applications in progress and return to them as needed.

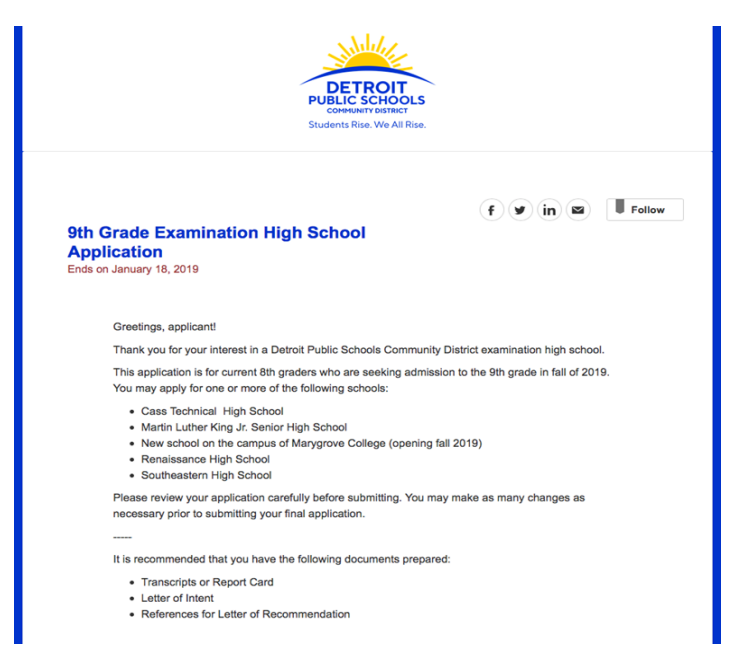

#### **Step 4: Terms and Conditions**

Read through the terms and conditions for use of the Submittable website. Check yes in the below boxes if applicable. If not applicable, leave boxes unchecked. This does not affect your ability to receive exam application notifications. Click "Continue"

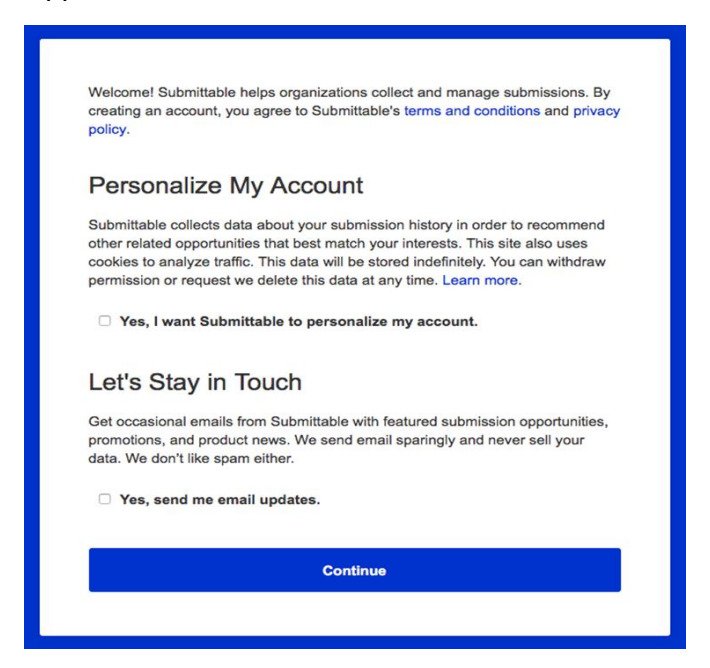

# **Step 5: Contact information**

Enter all requested identification and contact information.

### Step 6: Student Information

Complete the student's information. There are two separate applications: current 8<sup>th</sup> graders and current 9<sup>th</sup> and 10<sup>th</sup> graders.

|                                                                                              | Please enter the student's full |
|----------------------------------------------------------------------------------------------|---------------------------------|
| Evelyn Wright                                                                                | name.                           |
|                                                                                              |                                 |
| What grade will the student be entering? *                                                   |                                 |
| 9                                                                                            |                                 |
| • 10                                                                                         |                                 |
| O 11                                                                                         |                                 |
| 0 12                                                                                         |                                 |
|                                                                                              |                                 |
|                                                                                              |                                 |
| Student's first name *                                                                       |                                 |
| Evelyn                                                                                       |                                 |
|                                                                                              |                                 |
|                                                                                              |                                 |
|                                                                                              |                                 |
| Student's middle name                                                                        |                                 |
| Student's middle name                                                                        |                                 |
| Student's middle name<br>Jae                                                                 |                                 |
| Student's middle name<br>Jae                                                                 |                                 |
| Student's middle name                                                                        |                                 |
| Student's middle name<br>Jae<br>Student's last name *                                        |                                 |
| Student's middle name<br>Jae<br>Student's last name *                                        |                                 |
| Student's middle name<br>Jae<br>Student's last name *<br>Wright                              |                                 |
| Student's middle name<br>Jae<br>Student's last name *<br>Wright                              |                                 |
| Student's middle name<br>Jae<br>Student's last name *<br>Wright<br>Student's date of birth * |                                 |
| Student's middle name<br>Jae<br>Student's last name *<br>Wright<br>Student's date of birth * | MM/DD/YYYY                      |

### Step 7: Exam school selection and ranking

Students may express interest in one or more schools. Applicants will not be admitted to a school they did not express interest in. Applicants should keep all viable options open. Applicant enters their current school

| Cass Technical High School                | Students will be considered for                                                                                                    |
|-------------------------------------------|----------------------------------------------------------------------------------------------------|
| Martin Luther King Jr. Senior High School | schools that they are interested in<br>attending. If you do not select a                                                                                              |
| Renaissance High School                   | school as an option, the student                                                                                                    |
| Southeastern High School                  | will not be assigned there even if<br>they qualify. Please note that<br>selecting one or more options<br>DOES NOT guarantee<br>assignment to one of those<br>schools. |

### **Step 8: Out of District Students**

School selection is a dropdown menu. Applicants may find their school in one of two ways: select from the list provided or start typing the name, then hit "tab".

| <ul> <li>No</li> </ul>               |                                                                                                    |
|--------------------------------------|----------------------------------------------------------------------------------------------------|
| Does your student currently attend a | school in Southeast Michigan? *                                                                                     |
| <ul><li>Yes</li><li>No</li></ul>     | Southeast Michigan includes:<br>Livingston, Macomb, Monroe,<br>Oakland, St. Clair, Washtenaw<br>and Wayne counties. |
| Which school does your child curren  | tly attend?<br>Start typing in the school name                                                                      |
| Select                               |                                                                                                    |

### Step 9: Cont. Out of District Students

Dropdown menu.

| O No                                                                                                    |                                                                                            |
|----------------------------------------------------------------------------------------------------|--------------------------------------------------------------------------------------------|
| Entrance examination required                                                                                                    |                                                                                            |
| All DPSCD 8th grade students who are in the Michigan Merit Curriculum are eligiti<br>January 14, 2019 and January 25, 2019 at the school in which they are enrolled. I<br>school day. | le to take the entrance examination betw<br>The test will be administered during the r     |
|                                                                                                    | Please review and agree to the                                                             |
| <ul> <li>understand that this application will only be considered<br/>complete upon the student's completion of the entrance<br/>examination *</li> </ul>                             | statement when ready.                                                                      |
| Complete upon the student's completion of the entrance examination *                                                                                                    | statement when ready.                                                                      |
| Complete upon the student's completion of the entrance<br>examination *<br>Reference Contact Email *<br>enrollment.growth@detrolik12.org                                              | statement when ready.<br>Enter the email address of your<br>reference. Your reference will |

#### Step 10: File uploads and interest

Notice of exam requirement. Student are required to provide an email address for their reference. Student's letter of interest must be uploaded.

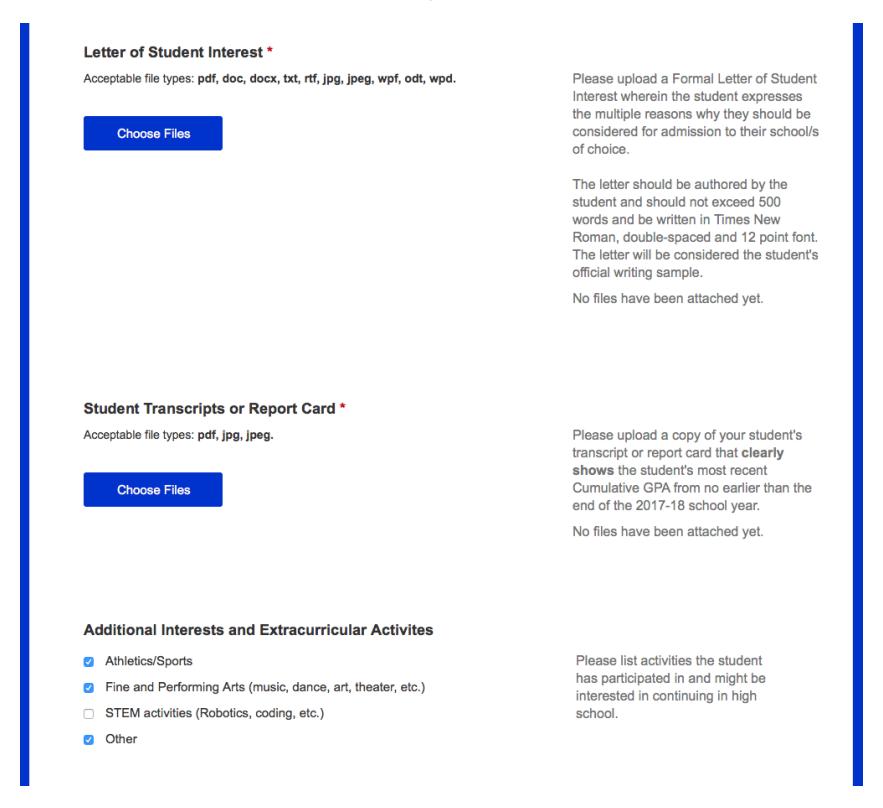

# Step 11: Electronic signatures

Upload student transcripts or report card. Student and parent/guardian are expected to electronically sign. Note: Admission may be rescinded if the application is not truthful.

| Evelyn Wright                                                                                       |                       | I acknowledge that the information<br>I have provided is accurate. By<br>signing this form, I understand<br>that knowingly providing false<br>information may result in the<br>revocation of an offer of<br>admission. |
|----------------------------------------------------------------------------------------------------|-----------------------|----------------------------------------------------------------------------------------------------|
| Parent Electronic Signature (Enter Fl<br>Jacob Wright<br>Agree to Terms 1 agree with Terms Of Use * | RST Name and LAST Nam | I acknowledge that the information<br>I have provided is accurate. By<br>signing this form, I understand<br>that knowingly providing false<br>information may result in the<br>revocation of an offer of<br>admission. |
| You must check this box before you can submit                                                       |                       |                                                                                                    |
|                                                                                                    |                       |                                                                                                    |

# Step 12: Submission Notification

All successful applicants will get a confirmation email.

| Detroit Public Schools Community District<br>To: Carlyss Lewis<br>Reply-To: online.assessment@detroitk12.org<br>Resent-From: Carlyss Lewis<br>We have received your application for John Doe                                                                                                    | Today at 12:33 PM                               | DP              |
|----------------------------------------------------------------------------------------------------|-------------------------------------------------|-----------------|
| Carlyss Lewis,                                                                                                    |                                                 |                 |
| Thank you for submitting an application on behalf of <b>John Doe</b> . If you are applying from within the district y<br>in their school between January 14 and 25, 2019. If you are applying from outside the district, you will rece<br>further instructions based on the test date you selected in the application. | our student will be to<br>ive a follow-up email | ested<br>I with |
| Please save this email for reference and as a reminder of the below dates and deadlines:                                                                                                    |                                                 |                 |
| Important Dates for Applicants                                                                                                    |                                                 |                 |
| Saturday December 1 Application window for all applicants opens                                                                                                    |                                                 |                 |
| <ul> <li>Friday January 18 deadline for all applicants (Application window closes),</li> </ul>                                                                                                    |                                                 |                 |
| <ul> <li>Friday March 15 All candidates notified of acceptance/denial,</li> </ul>                                                                                                    |                                                 |                 |
| Friday March 15 Petition window opens for denied students,                                                                                                    |                                                 |                 |
| <ul> <li>Friday April 5 Petition window closes for denied students,</li> </ul>                                                                                                    |                                                 |                 |
| Friday April 19 Petitioning students given final decisions,                                                                                                    |                                                 |                 |
| Saturday April 27 Level Up Expo for all students still seeking a high school,                                                                                                    |                                                 |                 |
| Friday June 28 Application deadline for July 12 Testing (all students)                                                                                                    |                                                 |                 |